# Bright Horizons Edassist Solutions Workforce Education Vanderbilt University Spouse Tuition Program Tutorial

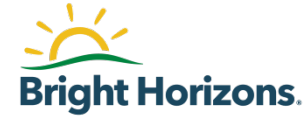

### Agenda

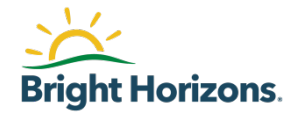

- Getting Help / Contacting Bright Horizons
- Submitting Your Spouse's Tuition Application
- Submitting Grades and Proof of Payment for Reimbursement

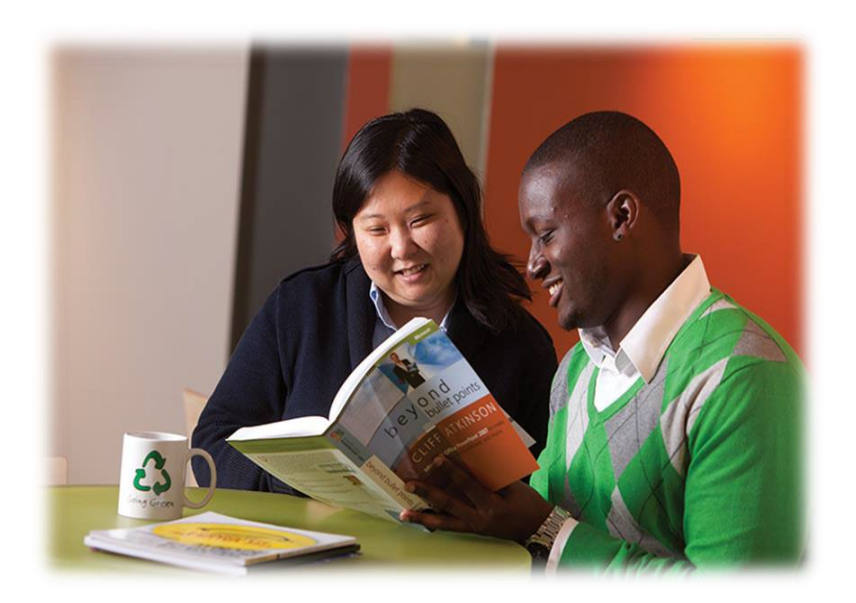

### **Getting Help / Contacting Bright Horizons**

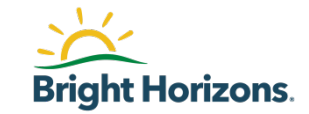

If you have questions about your application, you have a few ways to get help from a Bright Horizons Administrator.

- Chat: For immediate assistance, access <u>Vanderbilt EdAssist Website</u> and go to Support Services, then select Get Live Help.
  - Chat hours are between 9 am 4 pm ET
- Support Ticket: Access <u>Vanderbilt EdAssist Website</u> and go to Support Services, then select to create a Support ticket.
- **Customer Support**: Call Customer Support number 844.266.1532
  - Support hours are between 8 am 8 pm ET, Monday through Friday

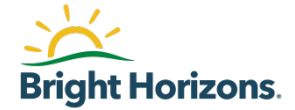

# **Submitting Your Spouse's Tuition Application**

## Home page

| Ed | <b>ight Horizons</b> .<br>Assist Solutions | Workforce Education                  | 1                                                                                                    | VANDERBILT<br>UNIVERSITY |  |  |  |
|----|--------------------------------------------|--------------------------------------|----------------------------------------------------------------------------------------------------|--------------------------|--|--|--|
|    | Home Hi                                    | istory NEW APPLICATI                 | ON                                                                                                    | 88                       |  |  |  |
|    | + Messages                                 |                                      | Good Afternoon<br>Welcome! To learn more about your employer's program and policy, please review documents in<br>the "Using your Benefits" section of the home page. When you are ready to get your education<br>started city" "Dopky New" to get the bell rolling |                          |  |  |  |
|    |                                            |                                      | APPLY NOW                                                                                                    |                          |  |  |  |
| ſ  |                                            |                                      | Action Needed                                                                                                    |                          |  |  |  |
|    | Vanderbilt<br>Program Tr                   | University Spouse Tuition<br>utorial | APPROVED #75<br>Vanderbilt University<br>Aug 25, 2021 - Dec 15, 2021<br>Upload Documents                                                                                                    | )49333 >                 |  |  |  |

Please make sure to always check **Messages** for recent updates.

Under **Using Your Benefits**, you will find Vanderbilt University Spouse Tuition Program Tutorial.

Please make sure to become familiar with requirements, deadlines, and approval process before submitting your application.

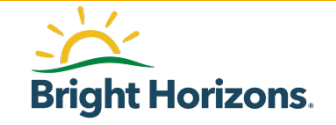

## Home page

| Bright Horizons.<br>EdAssist Solutions | Workf                                    | orce Education     |                                                                                                    |                                                                                                    | VANDERBILT<br>UNIVERSITY                                       |
|----------------------------------------|------------------------------------------|--------------------|----------------------------------------------------------------------------------------------------|----------------------------------------------------------------------------------------------------|----------------------------------------------------------------|
| Home H                                 | listory                                  | NEW APPLICATIO     | N                                                                                                    |                                                                                                    | <b>? 9</b>                                                     |
| + Messag                               | ges                                      | 3 New              | Good Afternoon<br>Welcome! To learn more al<br>the "Using your Benefits" s<br>started click "Anopy Now" | bout your employer's program and polic<br>section of the home page. When you are<br>to get the ball rolling | y, please review documents in<br>e ready to get your education |
|                                        |                                          |                    | APPLY NOW                                                                                               | e get the built toning.                                                                                     |                                                                |
| View Disco                             | unts from Ne                             | twork Schools      |                                                                                                    |                                                                                                    |                                                                |
| Using You                              | ur Benefit<br>: University S<br>iutorial | S<br>pouse Tuition | Action Needed                                                                                           | Vanderbilt University<br>Aug 25, 2021 - Dec 15, 2021<br>Upload Documents                                    | #7949333 >                                                     |

Applications that require your attention will be listed under **Action Needed**.

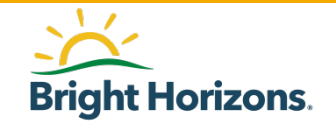

To create and submit your spouse application, click **New Application**.

# **Start Your Application**

| <u>``</u> | Bright Horizons<br>Assist Solutions   | Workf                    | orce Education                                      |                |                                                                                                    |                                                                          | V                                                        | <b>VANDERBILT</b><br>UNIVERSITY: |
|-----------|---------------------------------------|--------------------------|-----------------------------------------------------|----------------|----------------------------------------------------------------------------------------------------|--------------------------------------------------------------------------|----------------------------------------------------------|----------------------------------|
|           | Home Hi                               | istory                   | NEW APPLICATION                                     | N              |                                                                                                    |                                                                          |                                                          | 99                               |
|           | + Messag                              | ges                      | 3 New                                               | G<br>We<br>the | ood Afternoon<br>Icome! To learn more abo<br>"Using your Benefits" sec<br>rtod click "Apply New" to | It your employer's program and po<br>tion of the home page. When you     | olicy, please review docum<br>are ready to get your educ | ients in<br>cation               |
|           | View Discounts from Network Schools   |                          | started, click "Apply Now" to get the ball rolling. |                |                                                                                                    |                                                                          |                                                          |                                  |
|           | Using You                             | ur Benefit               | ts                                                  | A              | ction Needed                                                                                        |                                                                          |                                                          |                                  |
|           | anderbilt<br>Program Ti<br>Program Ti | University S<br>iutorial | pouse Tuition                                       |                | APPROVED                                                                                            | Vanderbilt University<br>Aug 25, 2021 - Dec 15, 2021<br>Upload Documents | #79493:                                                  | 33>                              |

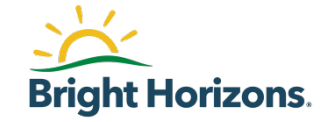

### **Contact: Your Information**

| 1 Contact Inf | formation 2 Programs                                  | 3 Expenses 4 Agreements  | 5 Review & Submit |  |  |  |  |  |
|---------------|-------------------------------------------------------|--------------------------|-------------------|--|--|--|--|--|
| Contact Ir    | Contact Information                                   |                          |                   |  |  |  |  |  |
|               | Your Address                                          |                          |                   |  |  |  |  |  |
|               | Use Home Address                                      |                          |                   |  |  |  |  |  |
|               |                                                       |                          |                   |  |  |  |  |  |
|               | To change an address please contact your<br>employer. |                          |                   |  |  |  |  |  |
|               | Your Phone Number                                     |                          |                   |  |  |  |  |  |
|               | Use Work Phone                                        | Use Home Phone           | Use Other Phone   |  |  |  |  |  |
|               |                                                       |                          |                   |  |  |  |  |  |
| @             | Your Email Address                                    |                          |                   |  |  |  |  |  |
|               | Use Work Email                                        | O Use Home Email         | O Use Other Email |  |  |  |  |  |
|               | tamssupport@edassist.com                              | tamssupport@edassist.com |                   |  |  |  |  |  |
|               |                                                       |                          |                   |  |  |  |  |  |
| CONTINUE      | Cancel                                                |                          |                   |  |  |  |  |  |

The first step in the application process is to confirm your **Contact Information**.

Please select the email address where you wish to receive notifications for this application.

#### **Please contact**

tuitionbenefit@vanderbilt.edu if changes are needed to your contact information.

Click Continue

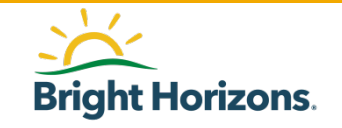

### **Programs: Adding Spouse**

| Contact Info | ormation 2 Programs          | 3 Expenses         | 4 Agreements              | 5 Review & Sul       | omit                    |
|--------------|------------------------------|--------------------|---------------------------|----------------------|-------------------------|
| New App      | lication                     |                    |                           |                      |                         |
| Programs     |                              |                    |                           |                      |                         |
|              | Who is this application for? |                    |                           |                      | ADD DEPENDENT OR SPOUSE |
| S            | Student                      |                    |                           |                      |                         |
|              | Select                       | ~                  |                           |                      |                         |
|              | You                          |                    |                           |                      |                         |
| CONTINUE     | Spouse                       |                    |                           |                      |                         |
|              | Dependent                    |                    |                           |                      |                         |
|              | Dependent                    |                    |                           |                      |                         |
|              | © 2021 Bright Horizons I     | amily Solutions LL | C All Rights Reserved Ter | ms & Conditions Priv | acy Policy              |

In second step of the application, **Programs**, you will select information regarding the purpose of the application.

Begin by selecting your spouse in the **Student** drop-down if available, then click **Continue**.

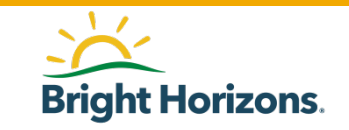

© 2020 Bright Horizons Family Solutions LLC

### **Programs: Add New Spouse**

| Home Educati    | on Coaching History                                            | NEW APPLICATION                            |                                         | 8                  |  |  |  |
|-----------------|----------------------------------------------------------------|--------------------------------------------|-----------------------------------------|--------------------|--|--|--|
| Contact Informa | ion 2 Programs 3                                               | Expenses 4 Agreements                      | s 5 Review & Submit                     |                    |  |  |  |
| New Application |                                                                |                                            |                                         |                    |  |  |  |
| Programs        |                                                                |                                            |                                         |                    |  |  |  |
| Who             | is this application for?                                       |                                            | ADD D                                   | EPENDENT OR SPOUSE |  |  |  |
| Stude           | nt                                                             |                                            |                                         |                    |  |  |  |
| Sele            | t Family Member                                                |                                            | ×                                       |                    |  |  |  |
| CONTINUE        | Relationship Type                                              |                                            |                                         |                    |  |  |  |
|                 | First Name                                                     | Last Name                                  | Date of Birth                           |                    |  |  |  |
|                 | Spouse First Name                                              | Spouse Last Name                           | 01/01/1976                              |                    |  |  |  |
|                 | I attest that the above dependent of spouse by legal marriage. | added is eligible to be claimed as a depen | ident on my Federal tax return or is my |                    |  |  |  |
|                 | SAVE                                                           |                                            |                                         |                    |  |  |  |

If you do not see your spouse listed under Student, you can add them to the application by clicking **Add Dependent OR Spouse** 

When prompted, select **Spouse** for the *Relationship Type*.

Enter your spouse's *First Name*, *Last Name*, and *Date of Birth*.

Select **I agree** after you have read the spouse certification of eligibility clause.

Click **Save** to add your spouse.

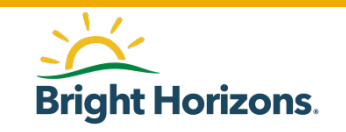

© 2020 Bright Horizons Family Solutions LLC

# **Programs: Selecting Your Spouse**

| Contact Inform | mation (     | 2 Programs      | 3 Exp | enses (4)       | Agreemen     | its 5      | Review    | & Submit                |
|----------------|--------------|-----------------|-------|-----------------|--------------|------------|-----------|-------------------------|
| New Appli      | icatior      | 1               |       |                 |              |            |           |                         |
| Programs       |              |                 |       |                 |              |            |           |                         |
| (d) w          | ho is this a | pplication for? |       |                 |              |            |           | ADD DEPENDENT OR SPOUSE |
| Stu            | Ident        |                 |       |                 |              |            |           |                         |
| Se             | elect        |                 | ~     |                 |              |            |           |                         |
| Y              | You          |                 |       |                 |              |            |           |                         |
| CONTINUI       | Spouse       |                 |       |                 |              |            |           |                         |
| C              | Dependent    |                 |       |                 |              |            |           |                         |
| C              | Dependent    |                 |       |                 |              |            |           |                         |
| C              | Dependent    |                 | olut  | ons LLC All Rig | hts Reserved | Terms & Co | onditions | Privacy Policy          |

Your added spouse will appear under the **Student** drop-down. Select your spouse name to add them to the application.

Click Continue

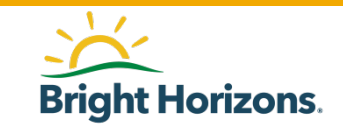

#### **Programs: Education Objective**

| Contact In | formation 2 Programs                                                           | Expenses 4 Agreement             | ts 5 Review a      | & Submit                |
|------------|--------------------------------------------------------------------------------|----------------------------------|--------------------|-------------------------|
| New App    | olication                                                                      |                                  |                    |                         |
| Programs   | 5                                                                              |                                  |                    |                         |
| Ø          | Who is this application for?                                                   |                                  |                    | ADD DEPENDENT OR SPOUSE |
|            | Spouse                                                                         | •                                |                    |                         |
| 1          | What is your education objective?<br>Select both fields below to identify educ | ation objectives.                |                    |                         |
|            | Education Program                                                              |                                  |                    |                         |
|            | Select                                                                         | •                                |                    |                         |
|            | Bachelor's Degree                                                              |                                  |                    |                         |
| CONTINU    | Doctorate Degree                                                               |                                  |                    |                         |
|            | Juris Doctor (J.D.)                                                            |                                  |                    |                         |
|            | Master's Degree                                                                |                                  |                    |                         |
|            | Professional Degree                                                            | olutions LLC All Rights Reserved | Terms & Conditions | Privacy Policy          |

Next, you will be prompted to determine your spouse's education objective.

Select the degree type from the following options available:

- Bachelor's Degree
- Doctorate Degree
- Juris Doctor (J.D.)
- Master's Degree
- Professional Degree

#### Click Continue

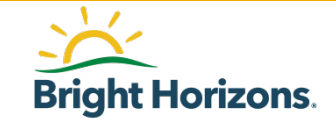

### **Programs: Program Selection**

| Q | ) Contact  | Information 2 Programs 3 Expenses 4 Agreements 5 Review & Submit |
|---|------------|------------------------------------------------------------------|
| N | ew Ap      | oplication                                                       |
|   | Progran    | ns                                                               |
|   | ۵          | Who is this application for? ADD DEPENDENT OR SPOUS              |
|   |            | Student                                                          |
|   |            | Spouse 🗸                                                         |
|   |            |                                                                  |
|   |            | What is your education objective?                                |
|   | $\bigcirc$ | Select both fields below to identify education objectives.       |
|   |            | Education Program                                                |
|   |            | Master's Degree 🗸                                                |
|   |            |                                                                  |
|   | <b>M</b>   | What Program would you like to use?                              |
|   |            |                                                                  |
|   |            | Staff attending Vanderbilt (ineligible) 🗧                        |
|   |            | Staff attending another University (ineligible) 🗧                |
|   |            | Spouse of Staff attending Vanderbilt a                           |
|   |            | DEP attending Vanderbilt Uni hired before 9/1/12 (ineligible)    |
|   |            | UEP attending Another UNIV hired before 9/1/12 (ineligible)      |

Based on your eligibility, you will choose a spouse program available to you under **What Program would you like to use?** 

#### **Faculty**

• Spouse of Faculty attending Vanderbilt

#### <u>Staff</u>

• Spouse of Staff attending Vanderbilt

Once you have selected your spouse program for this application, click **Continue** 

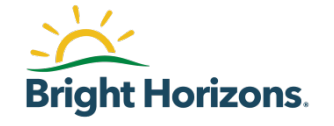

#### **Program: Education Provider**

| ) | Who is your Education Provider?          |                                                                                                    |                                                             | ✓ Edit                                            |
|---|------------------------------------------|----------------------------------------------------------------------------------------------------|-------------------------------------------------------------|---------------------------------------------------|
|   | Name                                     | Student                                                                                                    | ID (Optional)                                               |                                                   |
|   | Vanderbilt University                    | Search Providers<br>Vanderbilt University is the only scho<br>using the Name field below.                                   | ol accepted under this program. Search fi                   | X                                                 |
|   | Address PMB 401671 2301 Vandarbilt Place | Name (Optional)<br>Vanderbilt University<br>Narrow results or search based on location or acc                               | creditation                                                 |                                                   |
|   | Nashville, TN 37240                      | City (Optional)                                                                                                    | State (Optional) Select                                     | Country (Optional)                                |
|   |                                          | Accreditation (Optional)          Select <ul> <li>Network schools offered by you</li> <li>SEARCH</li> <li>Cancel</li> </ul> | r employer that provide tuition discounts (                 | and/or other benefits.                            |
|   |                                          | Name                                                                                                    | Address                                                     | Network School<br>(Discounts & Other<br>Benefits) |
|   |                                          | Vanderbilt University                                                                                                    | PMB 401671, 2301 Vanderbil<br>Place, Nashville, TN          | lt No                                             |
|   |                                          | Vanderbilt University                                                                                                    | OGSM Executive Programs, 4<br>21st Ave South, Nashville, TN | 01 No                                             |

You will be prompted to search and select the **Education Provider** for your spouse.

Search for Vanderbilt University as the provider. The search will return Vanderbilt University with different addresses. Please make sure to select the first school name you see.

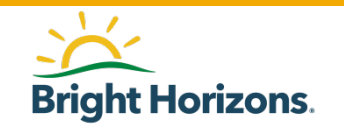

# **Program: Education Provider**

| Contact | Information 2 Programs 3 Expenses 4 Agree                                                                                                    | nents 5 Review & Submit |
|---------|----------------------------------------------------------------------------------------------------|-------------------------|
|         | What Program would you like to use?                                                                                                    |                         |
|         | Staff attending Vanderbilt (ineligible) <ul> <li>Staff attending another University (ineligible)</li> <li>Spouse of Staff attending Vanderbilt</li> <li>DEP attending Vanderbilt Uni hired before 9/1/12 (ineligible)</li> <li>DEP attending Another UNIV hired before 9/1/12 (ineligible)</li> </ul> |                         |
|         | Who is your Education Provider?                                                                                                    | ✓ Edit                  |
|         | Name<br>Vanderbilt University                                                                                                    | Student ID (Optional)   |
|         | Address<br>PMB 401671<br>2301 Vanderbilt Place<br>Nashville, TN 37240                                                                                                    |                         |
| CONTIN  | Cancel                                                                                                    |                         |

Once you have selected Vanderbilt University as the education provider, review your application before continuing to the next step.

When ready click **Continue**.

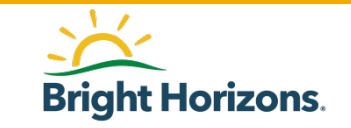

#### **Expenses: Session Information**

Contact Information Programs (3) Expenses  $\bigcirc$ (5) Review & Submit **New Application** Expenses 图 Session Information In the Term Schedule field, select either Semesters(2) or Ougrters(4). In the Tuition Amount field, enter the full tuition amount for the term up to Vanderbilt's standard tuition for the same term. Note: Spouse benefit allows one 3 credit hour course per semester or 3 courses per academic year. Academic Calendar Term Credits Select × Select × Session Start Date Session End Date MM/DD/YYYY <u>ش</u> MM/DD/YYYY What are the total expenses for this session? 00 **Total Expenses Amount** Example: 100.00 \$ CONTINUE Cancel

Under **Expenses**, you will enter the session information for the education provider your spouse will attend.

Note: Spouse benefit allows one 3 credit hour course per semester or 3 courses per academic year.

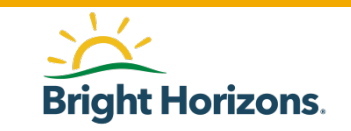

#### **Expenses: Total Expenses**

Contact Information Programs

3 Expense

Agreements (5) Review & Submit

#### New Application

#### Expenses

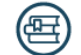

Session Information

In the Term Schedule field, select either Semesters(2) or Quarters(4).

In the Tuition Amount field, enter the full tuition amount for the term up to Vanderbilt's standard tuition for the same term.

Note: Spouse benefit allows one 3 credit hour course per semester or 3 courses per academic year.

|          | Academic Calendar                    | Term             | Credits |  |
|----------|--------------------------------------|------------------|---------|--|
|          | Select 🗸                             | Select 🗸         |         |  |
|          | Session Start Date                   | Session End Date |         |  |
|          | MM/DD/YYYY                           | MM/DD/YYYY       |         |  |
| <b>(</b> | What are the total expenses for this | session?         |         |  |
|          | \$ Example: 100.00                   |                  |         |  |
| CONTI    | NUE                                  |                  |         |  |

Under **Total Expenses Amount**, enter the total tuition amount for the semester or quarter (not to exceed the cost of Vanderbilt's current tuition).

Refer to Vanderbilt University website for tuition amount.

Note that the benefit contributes only to tuition. Mandatory fees, registration fees, books, room and board, and any other expenses are not eligible.

Please refer to the Vanderbilt University's Dependent Tuition Assistance Policy and Dependent Tutorial Program FAQs for full details.

Click Continue

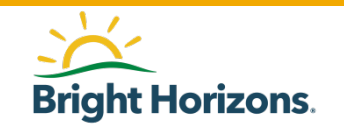

#### **Agreements: Confirm and Sign Application**

| Contact | Information 🔗 Programs 🔗 Expenses 🕢 Agreements 🌀 Review & Submit                                                                                                    |
|---------|----------------------------------------------------------------------------------------------------|
| lew Aj  | oplication                                                                                                    |
| Agreem  | ents                                                                                                    |
|         | Did you receive any grants, scholarships, or discounts?                                                                                                    |
| Ŭ       | • Yes O No                                                                                                    |
|         | Scholarship/Grant Type (Optional)     Amount       State Grant     \$ 5000.00                                                                                                    |
|         | Agreements                                                                                                    |
|         | Participation Agreement I have read and understand the terms and conditions set forth in the Vanderbilt University Tuition Assistance Policy. As a condition of participating in this program, I agree to abide by these terms and conditions. I understand that my participation in this program is not a condition of my employment or continuation thereof. I further understand that grades or other evidence of satisfactory completion, as well as an itemized invoice for all expenses must be provided. I offirm that any documentation I have submitted in connection with this program is complete and accurate. I acknowledge that if I knowingly submit false, deceptive or misleading information in order to receive benefits under the program, this may result in adverse tax consequences and discontinuance in my tuition assistance. |
|         |                                                                                                    |
|         | FERPA Agreement                                                                                                    |

confidentiality with respect to their educational records and limits access to the information contained in those records. Under FERPA, you have the right to deny authorization to release your educational records. However, in order to receive tuition assistance In the **Agreements** section, you will have the opportunity to enter financial assistance received, agreements, and sign the application.

Start by indicating if your spouse will receive any financial assistance. Enter the type of Scholarship/Grant followed by the Amount.

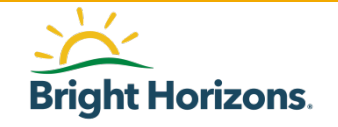

Read each agreement carefully and select **I agree**.

#### **Agreements: Confirm and Sign Application**

|   | Scholarship/Grant Type (Optional) Amount                                                                                                    |
|---|----------------------------------------------------------------------------------------------------|
|   | State Grant         \$ 5000.00                                                                                                    |
| ) | Agreements                                                                                                    |
|   | Participation Agreement                                                                                                    |
|   | I have read and understand the terms and conditions set forth in the Vandabilt Univer. Tuitionce Policy. As a condition of participating in this program, I agree to abide by these terms and coperative stand the set of the term is and the set of the term is that my participation in this program is not a condition of my employment or continuation thereof. If urther my stand the values of satisfactory completion, as well as an itemized invoice for all expenses must be ded.                                                                                                    |
|   | I affirm that any documentation I have submitted in connection with the knowingly submit false, deceptive or misleading information adverse tax consequences and discontinuance in my two massives are celevered to the submit false.                                                                                                    |
|   |                                                                                                    |
|   |                                                                                                    |
|   | FERPA Agreement                                                                                                    |
|   | The For colucational Rights and rivecy on 1974, as amended (FERPA) ensures students of the right to privacy and confinit and those records. Under FERPF you have the receive to the divergence of the right to privacy and in the concerts to the rimonation contained in those records. Under FERPF you have the receive tables your educational records. However, in order to receive tuition assistance throu, the receive tables your educational records. However, in order to receive tuition assistance throu, the receive tables your educational records with your employer. By checking "I Agree", and gree as the second state your educational records with your employer. By checking "I Agree", and gree as the second state your educational records with your employer. |
|   | Educational institutio     .chools, agencies or individuals holding my educational records may release such records to     EdAssist                                                                                                    |
|   | <ul> <li>EdAssiste my educational records (whether received from educational institutions, schools, agencies or individuals) to my employer.</li> <li>This consent shall remain in effect until I submit a written request to cancel the authorization.</li> </ul>                                                                                                    |
|   | If you do not garee with the above terms, please understand that we will be unable to process your tuition assistance application.                                                                                                    |

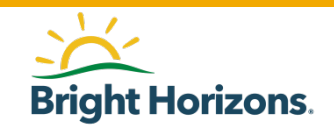

#### **Agreements: Confirm and Sign Application**

|                                                                                                    | .00                                                                                                    |
|----------------------------------------------------------------------------------------------------|----------------------------------------------------------------------------------------------------|
| greements                                                                                                    |                                                                                                    |
| Participation Agreement                                                                                                    |                                                                                                    |
| I have read and understand the terms and conditions set<br>of participating in this program, I agree to abide by these<br>not a condition of my employment or continuation thereo<br>completion, as well as an itemized invoice for all expense                                                                                                    | forth in the Vanderbilt University Tup $\$ qnce , $\$ V. As a condition terms and conditions. I understand , at $m_{j_{\rm e}}$ , tipots, this program is f. I further understand that grap $\$ other evia, for s. actory s must be provided. |
| I affirm that any documentation I have submitted in conn<br>knowingly submit false, deceptive or misleading informat<br>adverse tax consequences and discontinuance in my tuit                                                                                                    | ection with this programment, mplete, acknowledge that if I on a ssistance, acknowledge that if I on assistance.                                                                                                    |
| I agree                                                                                                    |                                                                                                    |
|                                                                                                    |                                                                                                    |
| FERPA Agreement                                                                                                    | Your Name:                                                                                                    |
| Confidentiality with respective and the reduce and solution of the reduce and the reduce and the | Enter your name exactly as it appears above.                                                                                                    |
| Educational institutions, school agencie indiv                                                                                                    |                                                                                                    |
| <ul> <li>EdAssist may release my educational records (wh</li> </ul>                                                                                                    | To accept agreement(s), you must type your name exactly as it                                                                                                    |
| <ul> <li>EdAssist may release my educational records (wh<br/>to my employer.</li> <li>This consent shall remain in effect until I submit a</li> </ul>                                                                                                    | To accept agreement (a), you must type your name exactly as it                                                                                                    |

At the bottom of the page, you will have the opportunity to electronically sign the application you are submitting for your spouse.

Sign your application exactly as it appears in bold.

Click Continue

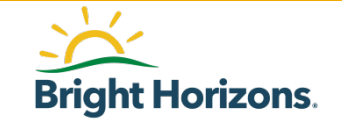

# **Review: Submit Application**

| Contact | Information 🧭 Programs                                                                                                    | Expenses 🔗 Agre                                           | ements 5                                                     | Review & Submit                                                                    |                                                           |                                                             |                                          |                                               |                                                                |
|---------|----------------------------------------------------------------------------------------------------|-----------------------------------------------------------|--------------------------------------------------------------|------------------------------------------------------------------------------------|-----------------------------------------------------------|-------------------------------------------------------------|------------------------------------------|-----------------------------------------------|----------------------------------------------------------------|
|         | Education Provider<br>Name<br>Vanderbilt University<br>Address<br>PMB 401671<br>2301 Vanderbilt Place<br>Nashville, TN 37240 | Provider Code<br>221999                                   |                                                              |                                                                                    |                                                           |                                                             |                                          |                                               |                                                                |
| æ       | Expenses<br>Session Dates<br>Aug 23, 2021 - Dec 14, 2021                                                                     |                                                           | Completion Date<br>Dec 15, 2023                              | e                                                                                  |                                                           | Se Edit                                                     |                                          |                                               |                                                                |
|         | COURSE                                                                                                    | Intro to Finance (FINC101)<br>Credits Tax Exempt<br>3 Yes |                                                              | Grade<br>NA                                                                        | Verified<br>N/A                                           |                                                             |                                          |                                               |                                                                |
|         |                                                                                                    | (View More)                                               |                                                              |                                                                                    | Requested                                                 | \$1,500.00                                                  |                                          |                                               |                                                                |
|         | TOTALS                                                                                                    |                                                           | Tuition appli<br>Your ap                                     | ication # 7834267<br>plication has                                                 | was submitted.<br><b>5 been app</b>                       | proved                                                      |                                          |                                               |                                                                |
|         |                                                                                                    |                                                           | This applica<br>registration,<br>the process,<br>your educat | tion has met initial<br>the school will bill<br>please access and<br>ion provider. | eligibility requir<br>Bright Horizons<br>print the Letter | ements. Upon rec<br>directly for appro<br>of Credit (LOC) b | eiving a sig<br>ved course<br>elow, then | ned Letter of<br>work and exp<br>complete the | Credit (LOC) at co<br>senses. To complet<br>LOC and send it to |
|         | Agreements<br>Grants, Scholarships & Disc<br>State Grant \$5,000.00                                                          | Return to Home Page                                       | Log Out                                                      |                                                                                    |                                                           |                                                             |                                          |                                               |                                                                |

The final step in the application is to review your application before submission.

When ready, click **Submit Application** at the bottom of the page.

You will receive a confirmation message that you have submitted your application and you will be given an application number.

Your application will have a status of **Approved.** 

Upon satisfactory completion of the course, you may submit your grades and proof of payment for reimbursement.

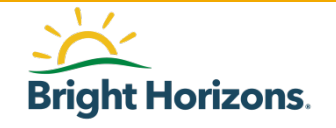

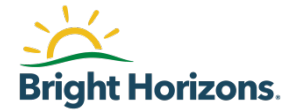

#### Submitting Grades and Proof of Payment for Reimbursement

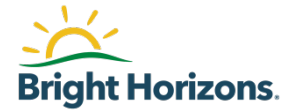

# Please remember to submit grades no later than **30 days** after the course end date in order to receive reimbursement.

## **Sample Transcript for Grades**

| Student access to Desirn2Learn is available at: http://d2Lkenne<br>Students Will have access to their course(s) a few days before th<br>Registration Status<br>RE - Registered<br>RW - We Registered<br>WL - Waldisted | aw.cdu/<br>e start of each ter | m using thei | r KSU Neti | D to login. |   |
|----------------------------------------------------------------------------------------------------|--------------------------------|--------------|------------|-------------|---|
| Students Will have access to their course(s) a few days before th<br>Registration Status<br>RG - Registered<br>RW - Web Registered<br>WL - Waldisted                                                                   | e start of each te             | m using thei | r KSU Neti | D to login. | · |
| Registration Status<br>RE - Registered<br>RW - Web Registered<br>WL - Waldisted                                                                                                    |                                |              |            |             |   |
| RE - Registered<br>RW - Web Registered<br>WL - Waldisted                                                                                                    |                                |              |            |             |   |
| RW - Web Registered<br>WL - Waldisted                                                                                                    |                                |              |            |             |   |
| WL - Waldisted                                                                                                    |                                |              |            |             |   |
|                                                                                                    |                                |              |            |             |   |
| WaitIst Priority                                                                                                    |                                |              |            |             |   |
| # - position on the waldist offered                                                                                                    |                                |              |            |             |   |
| Offered - seat is available for registration, registration must occur within                                                                                                    | allotted time period           | a            |            |             | - |

#### Status Waitlist Priority CRN Course Detail Information Hours Grade Meeting Date (MM/DD) Date (MM/DD) Time Location Ro RW 81652 COM 4425 (01) 3 A Lecture 06/16 -12/11 M 06:20 PM Social 3 A Lecture 08/16 -12/11 M 06:30 PM Social 3 A Lecture 12/11 M 06:30 PM Social 3 A Lecture 12/11 M 06:30 PM Social 3 A Lecture 12/11 M 06:30 PM Social 3 A Lecture 12/11 M 06:30 PM Social 3 A Lecture 12/11 M 06:30 PM Social 3 A Lecture 12/11 M 06:30 PM Social 3 A Lecture 12/11 M 10:30 PM 3 A 12/11 M 10:30 PM 3 A 12/11 10:30 PM 3 3

| Fall Semeste | r 20 <u>13 Tuiti</u> a | on and Fees |
|--------------|------------------------|-------------|
| Charges      | Credits                | Balance     |
| \$2,354.90   | \$1,354.90             | \$.00       |

#### **RELEASE: 8.3.0.3**

Grade reports/transcripts should contain the following:

- School letterhead /information
- Student name
- Course name
- Grade received

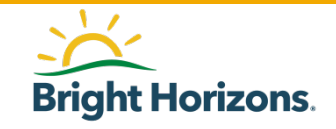

# **Submitting Grades**

| Bright Horizons.<br>dAssist Solutions | Workforce Education                                | VANDERBILT<br>UNIVERSITY                                                                                                    |
|---------------------------------------|----------------------------------------------------|----------------------------------------------------------------------------------------------------|
| Home Hi                               | story NEW APPLICATIO                               |                                                                                                    |
| + Messag                              | Jes <u>3 New</u>                                   | Good Afternoon<br>Welcome! To learn more about your employer's program and policy, please review documents in<br>the "Using your Benefits" section of the home page. When you are ready to get your education |
| View Discou                           | ints from Network Schools                          | APPLY NOW                                                                                                    |
| Using You                             | r Benefits<br>University Spouse Tuition<br>utorial | Action Needed #7949333 Vanderbilt University Aug 25, 2021 - Dec 15, 2021 Upload Documents                                                                                                    |

#### To submit your grades:

- Go to Action Needed section of the Home page.
- Click Upload Documents to upload your grade report/transcript.

**NOTE:** You can also upload documents by going through **History** and clicking on the application number.

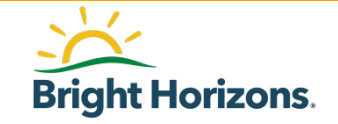

### **Uploading Your Grades**

| Tu | iition | Application                                                                                                    | <sup>#</sup> 7949333                 | Actions                              |
|----|--------|----------------------------------------------------------------------------------------------------|--------------------------------------|--------------------------------------|
|    | AF     | PPROVED                                                                                                    | Employee                             |                                      |
|    |        | Supporting Documentation<br>Please upload completion documentation. Only one Doc<br>.jpg, .jpeg, and .png. File size limit is 3 MB. |                                      | What document types are supported? 🗐 |
|    |        | Drag Do                                                                                                    | cument here to upload or Select File |                                      |

In the **Supporting Documentation** section, select to either **drag** the document to that location or **Select File**.

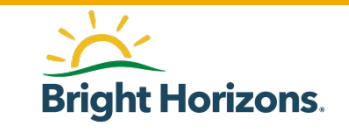

## **Uploading Your Grades**

| Tuitio | on Applicatio     | n <sup>#</sup> 7949333                                                                                           | Actions                                                        |
|--------|-------------------|----------------------------------------------------------------------------------------------------|----------------------------------------------------------------|
|        | APPROVED          | Emplovee                                                                                                    |                                                                |
|        | Please upload com | The file <b>grades.png</b> is ready to upload. The file will not upload until Submit Document button is clicked. | <b>types are supported? 🗐</b><br>le document formats are .pdf, |
|        | Trag I            | Document Type Select Corrections Grades Proof of Payment                                                         |                                                                |

You will be prompted to select the **Document Type** from either corrections, grades, or Proof of Payment.

#### Select Grades

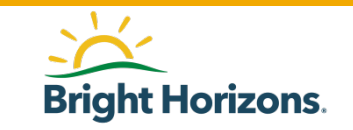

### **Confirming Your Grades**

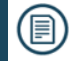

#### Supporting Documentation

#### What document types are supported?

Please upload completion documentation. Only one Document Type can be selected at a time. Acceptable document formats are .pdf, .jpg, .jpeg, and .png. File size limit is 3 MB.

| The file <b>Grade Passed.jpg</b> is ready to u<br>Submit Document button is clicked. | pload. The file will not upload until |  |
|--------------------------------------------------------------------------------------|---------------------------------------|--|
| Document Type                                                                        |                                       |  |
| Course Name<br>Fundamentals of Finance                                               | Grade                                 |  |
| Comment (Optional)                                                                   |                                       |  |
|                                                                                      |                                       |  |

For each course, select the **Grade** that matches your grade report/transcript you uploaded.

Add a comment if needed and click **Submit Documents**.

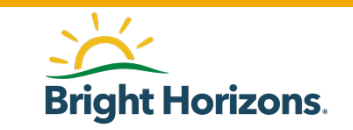

#### **Document Status**

#### Supporting Documentation

What document types are supported? 🗐

Please upload completion documentation. Only one Document Type can be selected at a time. Acceptable document formats are .pdf, .jpg, .jpg, and .png. File size limit is 3 MB.

| Ţ | Drag Docun | nent here to upload or | Select File             |                          |                      |   |  |
|---|------------|------------------------|-------------------------|--------------------------|----------------------|---|--|
|   | GRADES     | grades.png             |                         |                          |                      | Ŵ |  |
|   |            | From                   | Uploaded <b>7/21/21</b> | Status<br><b>Pending</b> | Date Reviewed<br>N/A |   |  |

After submitting your grades, your **application status history** will reflect the status of your uploaded documents.

If additional information is needed, you will be notified by Bright Horizons via email.

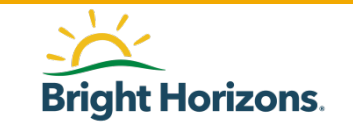

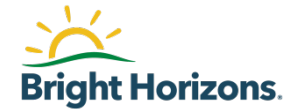

Please remember to submit proof of payment no later than **30 days** after the course end date in order to receive reimbursement.

# **Sample Detailed Receipt**

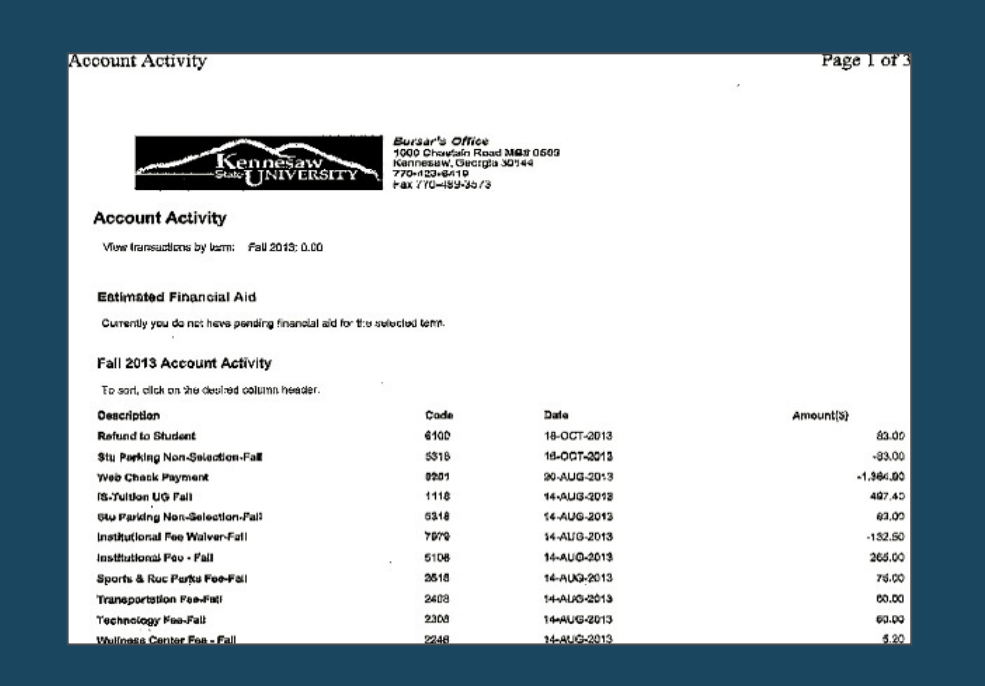

Receipts should contain at a minimum the following information for approval:

- School letterhead / information
- Student name
- Course names or term (information that shows when/what the charges are)

#### Tuition amounts:

- Itemized list of specific fees charged
- Shows associated charges have been paid for in full
- If paid using financial aid, must list the type of financial aid received

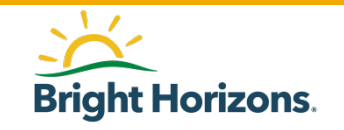

© 2020 Bright Horizons Family Solutions LLC

#### **Submit Your Proof of Payment**

| Š B | Bright Horizons.<br>adAssist Solutions | Workfo                   | rce Education   |                                                                                                    | DERBILT<br>/ERSITY* |
|-----|----------------------------------------|--------------------------|-----------------|----------------------------------------------------------------------------------------------------|---------------------|
|     | Home Hi                                | istory                   | NEW APPLICATION |                                                                                                    | •                   |
|     | + Messag                               | ges                      | 3 New           | Good Afternoon<br>Welcome! To learn more about your employer's program and policy, please review documents in<br>the "Using your Benefits" section of the home page. When you are ready to get your education<br>storted effect "Anopy how" to act the bell reliable. |                     |
|     | View Discou                            | unts from Netv           | work Schools    | APPLY NOW                                                                                                    |                     |
|     | Using You                              | ır Benefits              |                 | Action Needed                                                                                                    |                     |
|     | ≧ Vanderbilt<br>Program To             | University Sp<br>utorial | ouse Tuition    | APPROVED #7949333 ><br>Vanderbilt University<br>Aug 25, 2021 - Dec 15, 2021                                                                                                    |                     |

To submit your tuition for reimbursement, go to **Action Needed** section of the **Home** page and find your application.

#### **Click Upload Documents**

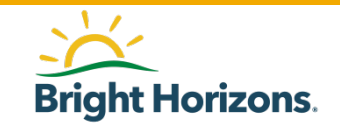

# **Uploading Proof of Payment**

| Tuition Application #7949333 |                                                                                                    |                                                                                                    |  |  |  |  |  |
|------------------------------|----------------------------------------------------------------------------------------------------|----------------------------------------------------------------------------------------------------|--|--|--|--|--|
| AP                           | PPROVED Employee                                                                                                    |                                                                                                    |  |  |  |  |  |
|                              | Supporting Documentation<br>Please upload completion documentation. Only one Docur<br>.jpg, .jpeg, and .png. File size limit is 3 MB.<br>Drag Document here to upload or Select File<br>This application currently has no supporting documentation | What document types are supported? 🗐<br>nent Type can be selected at a time. Acceptable document formats are .pdf,<br>e |  |  |  |  |  |

In the **Supporting Documentation** section, select to either **drag** the document to that location or **Select File**.

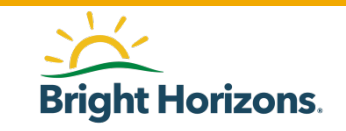

#### **Uploading Your Proof of Payment**

| Tuition | Application #                                                             | 7949333                                                                                                    |                                                                                                    | Actions   |
|---------|---------------------------------------------------------------------------|----------------------------------------------------------------------------------------------------|----------------------------------------------------------------------------------------------------|-----------|
| A       | PPROVED                                                                   | Employee                                                                                                    |                                                                                                    |           |
|         | Supporting Docume<br>Please upload completio<br>jpg, jpeg, and .png. File | ntation<br>on documentation. Only one Document Ty<br>size limit is 3 MB.<br>The file <b>payment.jpg</b> is ready to<br>Document button is clicked. | What document types are sup<br>ype can be selected at a time. Acceptable document f<br>upload. The file will not upload until Submit | ported? 🖅 |
|         |                                                                           | Proof of Payment  Comment (Optional) Optional SUBMIT DOCUMENT Cancel                                                                               |                                                                                                    |           |

You will be prompted to select the **Document Type** from either corrections, grades, or Textbook Receipts.

Select Proof of Payment

Click Submit Document

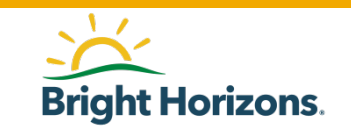

#### **Document Status**

| uition   | Application #7                                                                                                    | 7949333                |                            |                   | Actions                      |
|----------|----------------------------------------------------------------------------------------------------|------------------------|----------------------------|-------------------|------------------------------|
| AI       | PPROVED                                                                                                    | Fmnl                   | ovee                       |                   |                              |
|          | Supporting Documentation What document types are supported?<br>Please upload completion documentation. Only one Document Type can be selected at a time. Acceptable document formats are .pdf, .jpg, .jpeg, and .png. File size limit is 3 MB. |                        |                            |                   |                              |
|          | Drag Docum                                                                                                    | ient here to upload or | Select File                |                   |                              |
|          | PROOF OF<br>PAYMENT                                                                                                    | Tuition.png<br>From    | Uploaded<br><b>7/21/21</b> | Status<br>Pending | 间<br>Date Reviewed<br>N/A    |
|          | Status History                                                                                                    |                        |                            |                   |                              |
| $\smile$ | APPROVED                                                                                                    | 0                      | Status Change              |                   | Jul 15, 2021<br>01:43 PM CDT |
|          | SUBMITTED                                                                                                    |                        | Status Chapao              |                   | Jul 15, 2021                 |

After submitting your receipt, your **application status history** will reflect the status of your uploaded documents.

You will be sent an email notification that your application is being reviewed after you submit your documents.

Bright Horizons will process your reimbursement application within 5 days of receipt of your documents. Tuition reimbursements are processed and paid through Vanderbilt University's payroll system.

Employees should expect to receive their reimbursement on their next available paycheck after receiving the Bright Horizons e-mail notification that payment is being processed.

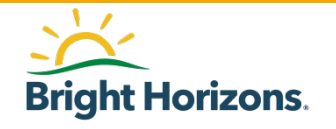

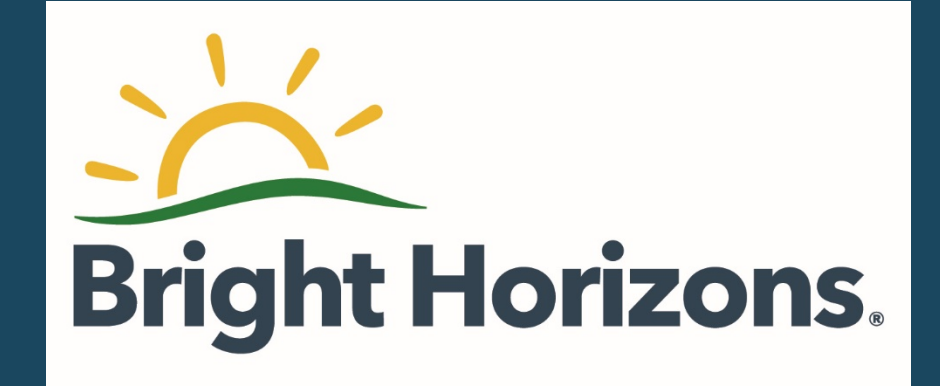